## MARION COUNTY HOUSING AUTHORITY

2645 Portland Rd. NE · Suite 200 · Salem, OR · 97301 Phone: (503) 798-4170 Fax: (503) 798-4171 TTY: (800) 735-2900 MCHA PAYMENT STANDARDS, INCOME LIMITS, SERVICE AREA MAP MCHA SERVES THE RURAL AREAS OF MARION COUNTY OUTSIDE THE SALEM/KEIZER URBAN GROWTH BOUNDARY INCLUDING THE CITIES OF: ST. PAUL, AURORA, DONALD, HUBBARD, WOODBURN, GERVAIS, MONITOR, BROOKS, MT. ANGEL, SILVERTON, SCOTTS MILLS, SHAW, TURNER, AUDMSVILLE, SUBLIMITY, STAYTON, MARION, JEFFERSON, MEHAMA, LYONS, MILL CITY, GATES, DETROIT AND IDANHA.

## Ĺ

## 2022-2023 PAYMENT STANDARDS\* Effective Date 11/2022

|                     |                        |                        | Sublimity(97385          | SUBLIM                   |                              |                 |
|---------------------|------------------------|------------------------|--------------------------|--------------------------|------------------------------|-----------------|
| 0                   | 1                      | 2                      | 3                        | 4                        | 5                            | 6               |
| \$1,144             | \$1,210                | \$1,540                | \$2,189                  | \$2,519                  | \$2,896                      | \$3,274         |
|                     |                        | · •                    |                          |                          |                              |                 |
|                     |                        | Gervias                | <b>(97026), Idanha (</b> | 9 <b>7350)</b> Gei       | RIDA                         |                 |
| 0                   | 1                      | 2                      | 3                        | 4                        | 5                            | 6               |
| \$1,265             | \$1,342                | \$1,705                | \$2, <b>420</b>          | \$2,7 <b>9</b> 4         | \$3, <b>213</b>              | \$3, <b>632</b> |
|                     |                        |                        |                          |                          |                              |                 |
|                     | Hubbard (              | 97032), Woodbui        | rn (97071), Aurora       | i (97002), Mt            | <b>Angel (97362)</b> HU      | JWBAUMA         |
| 0                   | 1                      | 2                      | 3                        | 4                        | 5                            | 6               |
| \$1,408             | \$1,507                | \$1,727                | \$2,431                  | \$2, <b>882</b>          | \$3, <b>314</b>              | \$3,746         |
|                     |                        |                        |                          |                          |                              |                 |
| -                   |                        | Scot                   | ts Mills (97375)         | SMILL                    | <u> </u>                     |                 |
| 0                   | 1                      | 2                      | 3                        | 4                        | 5                            | 6               |
| \$1,562             | \$1,661                | \$2,090                | \$2,959                  | \$3,410                  | \$3,921                      | \$4,433         |
|                     |                        | -                      | (05050)                  | IDDD                     |                              |                 |
| 0                   | 1                      | J                      | efferson (97352)         | JEFF                     | F                            | /               |
| \$1.045             | ا<br>111 ¢1            | <u>ک</u><br>¢1 /08     | <del>ک</del><br>¢۵ ۵۵2   | 4<br>¢2 200              | <del>۲</del> کا<br>۲۵ دع     | 0<br>\$2,088    |
| \$1,045             | φ1,111                 | \$1,400                | φ <b>Ζ</b> ,00Ζ          | Ψ <b>Ζ</b> , <b>ΖJ</b> J | φ <b>Ζ</b> ,0 <del>4</del> 3 | ψΖ,900          |
|                     |                        |                        | Donald (97020)           | DONA                     |                              |                 |
| 0                   | 1                      | 2                      | 3                        | 4                        | 5                            | 6               |
| \$1,441             | \$1,529                | \$1,947                | \$2.772                  | \$3,190                  | \$3,668                      | \$4,147         |
|                     |                        | -                      | . ,                      |                          |                              |                 |
|                     |                        |                        | <b>Turner ( 97392)</b>   | TURN                     |                              |                 |
| 0                   | 1                      | 2                      | 3                        | 4                        | 5                            | 6               |
| \$1,089             | \$1,155                | \$1,463                | \$2,079                  | \$2,398                  | \$2,757                      | \$3,117         |
|                     |                        |                        |                          |                          |                              |                 |
|                     |                        | All Oth                | er Areas of Rural N      | larion County            | ALLOTHER                     |                 |
| 0                   | 1                      | 2                      | 3                        | 4                        | 5                            | 6               |
| \$1,016             | \$1,075                | \$1,369                | \$1,945                  | \$2,240                  | \$2,576                      | \$2,912         |
|                     |                        | INCOMELIM              | <b>ITS EFFECTIVE</b>     | 05/15/20                 | 23:                          |                 |
| OF PEOPLE IN HOUSEH |                        | 2 3                    | 4 5                      | 6                        | 7 8                          | 9 10            |
| INCOME LIMIT (50    | 0%) <b>\$29,300</b> \$ | <b>33,500</b> \$37,700 | \$41,850 \$45,20         | 00 \$48,550              | <b>\$51,900 \$55,250</b>     | \$58,600 \$61,9 |
| GENERAL OUES        |                        |                        |                          |                          |                              |                 |

- **The Section State State Sta**
- $\blacksquare$  Via fax to: **503-798-4171** (ensure front and back pages are sent)
- SVia US Mail at: 2645 Portland RD NE Suite 200, Salem OR 97301
- <sup>A</sup>Via e-mail in <u>PDF</u> format to: MCHA\_INFO@MCHAOR.ORG
  - If you have a smart phone, there are free apps you can download to take a picture and turn your document into a PDF. In your app store, search for "scanner." Do not send pictures, they do not always come through and will be cut off. SEE PAGE 2 for instructions on e-mailing a document in PDF format.
- PORTABILITY ONLY: PORTABILITY@MCHAOR.ORG (MCHA is currently absorbing)
- INSPECTIONSONLY:MCHA\_INSPECTIONS@MCHAOR.ORG

CONTACT US IF YOU OR ANYONE IN YOUR FAMILY IS A PERSON WITH DISABILITIES, AND YOU REQUIRE A SPECIFIC ACCOMMODATION IN ORDER TO FULLY UTILIZE OUR PROGRAMS AND SERVICES, OR YOU REQUIRE ASSISTANCE DUE TO A LANGUAGE BARRIER.

# MARION COUNTY HOUSING AUTHORITY

JURISDICTION MAP

The Housing Choice Voucher issued by MCHA can be utilized in the following cities (outside the Salem/Keizer Urban Growth Boundary) as shown on map: St. Paul, Aurora, Donald, Hubbard, Woodburn, Gervais, Monitor, Brooks, Mt. Angel, Silverton, Scotts Mills, Shaw, Turner, Aumsville, Sublimity, Stayton, Marion, Jefferson, Mehama, Lyons, Mill City, Gates, Detroit and Idanha.

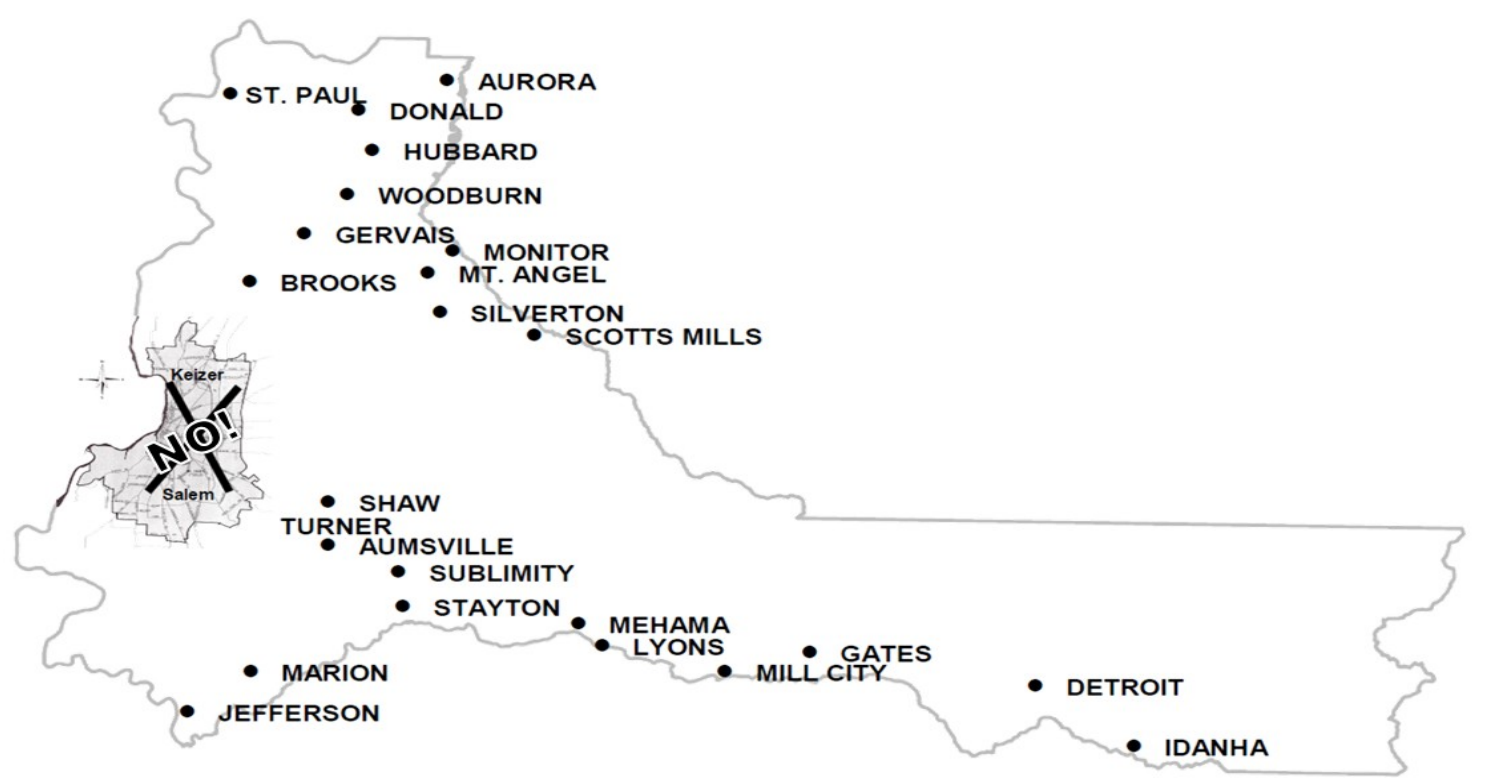

DO NOT SEND YOUR DOCUMENT AS A PICTURE, THEY DON'T ALWAYS COME THROUGH CLEARLY, WHICH CAN CAUSE A DELAY/DENIAL OF YOUR REQUEST.

- SCAN AND SEND YOUR DOCUMENTS IN ONE (1) E-MAIL TO OUR OFFICE, BE SURE TO INCLUDE YOUR FULL NAME AND DATE OF BIRTH.
- MAKE SURE ALL FOUR (4) CORNERS OF YOUR DOCUMENT(S) SHOW <u>AND</u> THAT YOU CAN CLEARLY READ ALL OF THE INFORMATION ON THE DOCUMENT.

#### TO SCAN A DOCUMENT INTO AN EMAIL ON AN IPHONE:

- 1. Tap in the email where you want to insert the scanned document, then tap < above the keyboard.
- 2. Tap 🗐 above the keyboard.
- 3. Lay your document on a flat surface, position iPhone so that the document page appears on the screen—iPhone automatically captures the page.
- 4. To capture the page manually, tap  $\heartsuit$  or press a volume button. To turn the flash on or off, tap  $\bigstar$  .
- 5. Scan additional pages, then tap Save when you're done.
- 6. To make changes to the saved scan, tap it, then apply any of the editing tools.

## Visit: <u>https://shorturl.at/flswW</u> for additional guidance.

## HOW TO SCAN A DOCUMENT AND SEND IN AN EMAIL ON AN ANDROID:

- **1.** In your app store, search for and download a scanner app.
- 2. Using your scanner app, take a picture of your document(s) and save when done.
- 3. You will need to open your Mail app and attach your documents.

## Visit: https://shorturl.at/bwCW6\_for additional guidance on scanning documents, or Google "how to e-mail a PDF with an Android"

CONTACT US IF YOU OR ANYONE IN YOUR FAMILY IS A PERSON WITH DISABILITIES, AND YOU REQUIRE A SPECIFIC ACCOMMODATION IN ORDER TO FULLY UTILIZE OUR PROGRAMS AND SERVICES, OR YOU REQUIRE ASSISTANCE DUE TO A LANGUAGE BARRIER.